# Bestilling

Oprettet 26/03/2025 03:21 for F2 version 11

# F2 Bestilling

#### BEMÆRK

I F2 version 10 blev et nyt og forbedret design af bestillingsvinduet indført som en konfiguration. Denne manual beskriver F2 Bestilling med udgangspunkt i det nye design. Hvis din organisation bruger det gamle design, kan du anvende manualen til version 9.

En bestilling i F2 er en formel anmodning til en bruger eller enhed om at udføre en opgave. Bestillinger hjælper organisationen med at fordele opgaver og overholde frister.

En bestilling er altid tilknyttet en akt, som sendes til bestillingsmodtageren. Bestillingsmodtageren kan besvare bestillingen direkte i bestillingsvinduet eller med en svarakt, der relateres til den oprindelige bestillingsakt. Bestillingsmodtageren kan også tilføje en godkendelse til svarakten.

Der findes tre typer af bestillinger. Med F2 Bestilling kan du sende en bestilling mellem brugere og enheder i den samme F2-myndighed. I dette tilfælde kaldes bestillingen for en intern bestilling.

Særlige kolonner og ikoner giver dig et grafisk overblik over, hvor organisationens bestillinger befinder sig, og hvad deres status er.

#### **Bestillingens forløb**

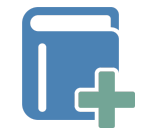

Du opretter en bestilling direkte i aktvinduet. I bestillingsvinduet tilføjer du en bestillingsmodtager og beskriver den opgave, du ønsker udført.

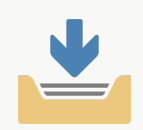

Når du afsender bestillingen, sendes den til bestillingsmodtagerens indbakke.

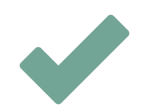

Herefter kan bestillingsmodtageren bl.a. acceptere, afvise eller besvare bestillingen.

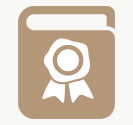

Du modtager bestillingen i din indbakke, når den er udført. Her kan du afslutte bestillingen.

## Få overblik over bestillinger

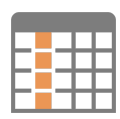

Du kan få et overblik over afsendte og modtagne bestillinger i F2 ved at vælge standardsøgningerne på bestillinger. Her kan bestillingsvisning af resultalisten og bestillingskolonner hjælpe med overblikket.

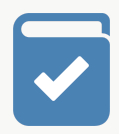

Bestillingsikonerne giver informationer om bestillingens frist og status.

ΤΙΡ

Du kan også udtrække detaljeret statistik over bestillinger og deres brug med F2 Analytics.

# Tre typer af bestillinger

**BEMÆRK** I F2 version 10 blev et nyt og forbedret design af bestillingsvinduet indført som en konfiguration. Denne manual beskriver F2 Bestilling med udgangspunkt i det nye design. Hvis din organisation bruger det gamle design, kan du anvende manualen til version 9.

Der findes tre typer bestillinger:

- **Den interne bestilling**: En intern bestilling er en formaliseret opgaveanmodning inden for en organisation i den samme F2-myndighed.
- Koncernbestillinger: Koncernbestillinger er bestillinger, der sendes på samme F2-installation, men mellem forskellige myndigheder.
- **Eksterne bestillinger**: Eksterne bestillinger giver mulighed for at sende bestillinger til en anden F2-installation på tværs af organisationer.

#### Den interne bestilling

En intern bestilling sendes altid mellem brugere eller enheder i samme F2-myndighed.

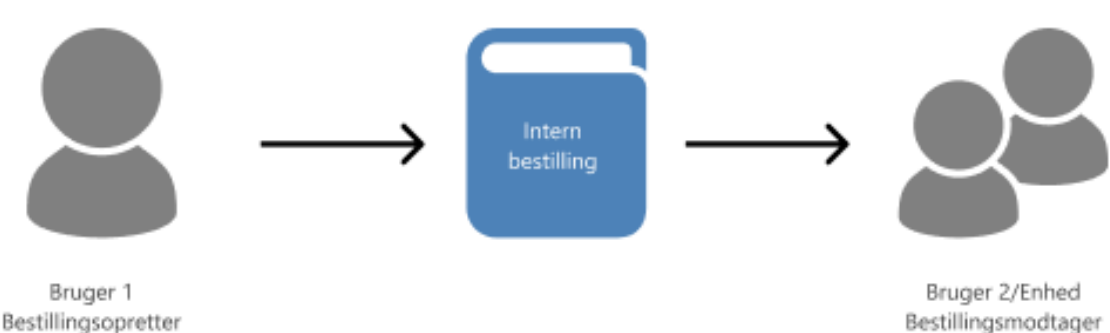

Intern bestilling indenfor samme F2-myndighed

*Figur 1. Intern bestilling mellem en bruger og en enhed/bruger i samme F2-myndighed* 

# **Opret en bestilling**

# **BEMÆRK** I F2 version 10 blev et nyt og forbedret design af bestillingsvinduet indført som en konfiguration. Denne manual beskriver F2 Bestilling med udgangspunkt i det nye design. Hvis din organisation bruger det gamle design, kan du anvende manualen til version 9.

Klik på **Ny bestilling** i båndet på akten for at oprette en bestilling på den. Du kan oprette flere bestillinger på samme akt.

| F2 Akt Avanceret Parter Hjælp                                                                                                    |                                         |
|----------------------------------------------------------------------------------------------------|-----------------------------------------|
|                                                                                                    |                                         |
| Gå til       Åbn aktens         hovedvindue       sag •         Navigation       Ret             Ret       Ret             Slet akt •       Arkivér         Markér som       og luk         ulæst og luk       Forsendelse             Forsendelse       Status | Ny<br>Ny<br>Tilføj<br>akt • godkendelse |

Figur 2. Opret en ny intern bestilling

**BEMÆRK** 

Du kan kun oprette bestillinger på en akt, så længe den har status "Behandles". Afsluttes akten, deaktiveres menupunktet "Ny bestilling".

Dialogen "Ny bestilling" åbner.

| 📴 Ny bestilling                                   |                  |                   |               | -          |            | × |
|---------------------------------------------------|------------------|-------------------|---------------|------------|------------|---|
| 🕫 Send bestilling 🛛 🧣 Send og ansvarsplacér akten | 🔒 Gem bestilling | 📋 Slet bestilling | 🗘 Avanceret • |            |            |   |
| Modtagere ⑦                                       |                  |                   |               |            |            |   |
| Bestillingsmodtager 🙎                             |                  |                   |               |            |            |   |
| Hvem kan se bestillingen? ①                       |                  |                   |               |            |            |   |
| Modtagerens enhed 💌                               |                  |                   |               |            |            |   |
| Туре                                              |                  |                   |               |            |            |   |
| Vælg bestillingstyper 🔹                           |                  |                   |               |            |            |   |
| 2                                                 |                  |                   |               |            |            |   |
| Bestillingsfrist                                  |                  |                   |               |            |            |   |
| 00-00-0000                                        |                  |                   |               |            |            |   |
| Intern bestillingsfrist                           |                  |                   |               |            |            |   |
| 00:00                                             |                  |                   |               |            |            |   |
| Returneres til                                    |                  |                   |               |            |            |   |
| 🔵 Irene Tangmose (Sagsbehandler, IT Kontor) 🔻 🝰   |                  |                   |               |            |            |   |
| Informér også mig, når bestillingen er udført     |                  |                   |               |            |            |   |
| Standardbeskrivelse                               |                  |                   |               |            |            |   |
| <b>•</b>                                          | 🛔 🕤 🖻 Calibri    | ▼ 12              | • b / u       | <u>A</u> • | <u>#</u> • |   |

Figur 3. Ny bestilling

Dialogen indeholder følgende felter:

| Felt                                           | Beskrivelse                                                                                                    |
|------------------------------------------------|----------------------------------------------------------------------------------------------------|
| "Modtagere"                                    | Tilføj den eller de brugere, der skal modtage bestillingen ved<br>afsendelse. Hvis der er mere end en modtager, vil en kopi af<br>bestillingen blive oprettet og sendt til hver modtager. En modtager<br>kan også være en enhed.                                                                                                    |
| "Hvem kan se bestillingen?"                    | <ul> <li>Vælg, hvem der skal kunne se bestillingen:</li> <li>Modtager</li> <li>Modtagerens enhed</li> <li>Alle med adgang til akten</li> <li>BEMÆRK Brugere med skriveadgang til bestillingens akt vil kunne se bestillingen, uanset hvilken synlighed du vælger.</li> </ul>                                                                                                    |
| "Туре"                                         | Angiv hvilken type opgave, det drejer sig om. Klik på <b>dropdown-</b><br><b>menuen</b> for at se en liste af valgmuligheder. De konkrete<br>valgmuligheder afhænger af F2's opsætning.                                                                                                    |
| "Bestillingsfrist"                             | Angiv den dato, hvor bestillingen senest ønskes udført (formel<br>frist). Bestillingsfristen påvirker, hvor bestillingen figurerer i<br>listerne hos bestillingsopretter og -modtager, hvilket muliggør<br>sortering af bestillingerne efter frist i organisationen. Skriv dato og<br>evt. også tidspunkt i feltet, eller klik på kalenderikonet for at åbne<br>datovælgeren. Det er også muligt at skrive eksempelvis "+7" for<br>at sætte bestillingsfristen til 7 dage senere.<br>Når en svarakt oprettes med en godkendelse som svartype,<br>foreslås bestillingens frist som aktfrist og som godkendelsesfrist,<br>såfremt der ikke er angivet en intern frist. Det er muligt at<br>konfigurere, hvilke felter der automatisk bliver udfyldt ved<br>oprettelse af svarakter og svarakter med godkendelser. Læs mere<br>her. |
| "Afslut bestilling, hvis frist<br>overskrides" | Sæt hak i feltet for at afslutte bestillingen automatisk, hvis fristen<br>overskrides. Det vil fremgå af loggen, at bestillingen er afsluttet<br>automatisk på grund af overskredet frist.                                                                                                    |

| Felt                                               | Beskrivelse                                                          |                                                                                                    |
|----------------------------------------------------|----------------------------------------------------------------------|----------------------------------------------------------------------------------------------------|
|                                                    | en standardo<br>der automat<br>svarakter me                          | opsætning. Det er muligt at konfigurere, hvilke felter<br>tisk bliver udfyldt ved oprettelse af svarakter og<br>ed godkendelser. Læs mere her.                                             |
| "Returneres til"                                   | Viser, hvem e<br>Bestillingsopr<br>bestillingsopr<br>feltets indhold | en bestilling sendes til, når den besvares.<br>etter tilføjes automatisk i feltet. Såfremt<br>etter ikke ønsker at modtage svaret på bestillingen, kan<br>d ændres inden afsendelse.       |
| "Informér også mig, når<br>bestillingen er udført" | Sæt hak i<br>bestillingen i<br>står i feltet "                       | feltet, inden bestillingen sendes, for at lægge<br>indbakken hos både opretter og hos den bruger, der<br>Returneres til", når bestillingen er udført.                                      |
|                                                    | Hvis du som<br>hak i tjekbok                                         | opretter ikke vil informeres, kan du undlade at sætte<br>sen.                                                                                                    |
|                                                    | BEMÆRK                                                               | En organisation kan vælge, om der automatisk<br>skal sættes hak i feltet "Informér også mig, når<br>bestillingen er udført". Dette sker vha. en<br>konfiguration, som foretages af cBrain. |
| "Standardbeskrivelse"                              | Vælg en tek<br>beskrivelsesf                                         | stskabelon for at indsætte en foruddefineret tekst i<br>feltet.                                                                                                    |
|                                                    | BEMÆRK                                                               | Hvis der ikke er oprettet mindst en tekstskabelon<br>til standardbeskrivelser, vises dette felt ikke, når<br>bestillingen åbnes. Tekstskabeloner oprettes på<br>serveren af cBrain.        |
| "[beskrivelse]"                                    | Skriv i tek<br>bestillingen e                                        | kstfeltet for at vejlede bestillingsmodtager om eller beskrive formelle krav til svarets indhold.                                                                                          |
|                                                    | Er der ikke o<br>ønsker besti<br>direkte i felte                     | oprettet tekstskabeloner til standardbeskrivelser, eller<br>llingsopretter manuelt at udfylde feltet, skrives der<br>et, hvad opgaven går ud på.                                           |

## Gem eller send bestilling

Klik på **Gem bestilling** for at oprette bestillingen. Gemmer du en forkert bestilling, kan du slette den ved at klikke på **Slet bestilling**.

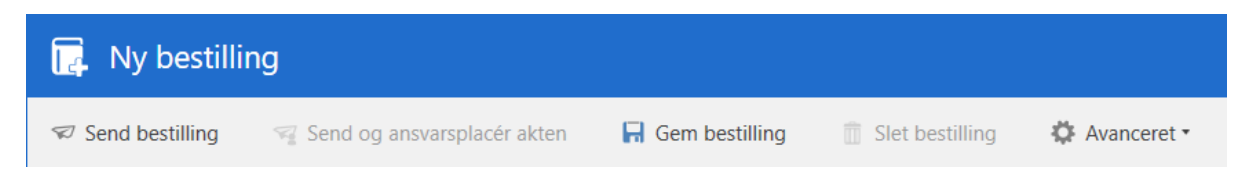

Klik på **Send bestilling** for at sende bestillingen til modtageren. Skal bestillingen sendes med det samme, er det ikke nødvendigt at klikke på **Gem bestilling** først. Er bestillingen ikke gemt, når du klikker på **Send bestilling**, gemmes bestillingen automatisk ved afsendelse.

Bestillingen kan ændres ved at klikke på **Ændr bestilling**, indtil den bliver accepteret af modtageren.

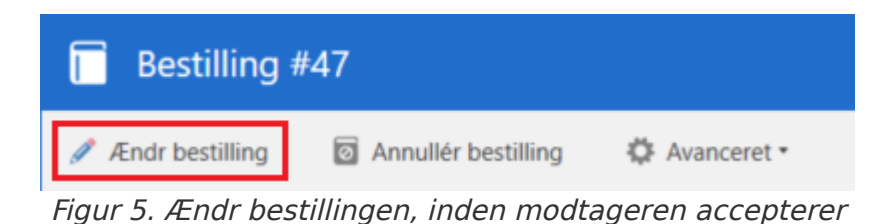

Når bestillingen er sendt, modtager bestillingsmodtageren akten med bestillingen i sin indbakke i F2. Eventuelle yderligere modtagere modtager akten med en kopi af bestillingen i deres indbakke.

## Bestillingsloggen

Når bestillingen sendes, dannes en bestillingslog i højre side af bestillingsvinduet. Loggen opdateres løbende, når bestillingen ændres, svarakt oprettes osv.

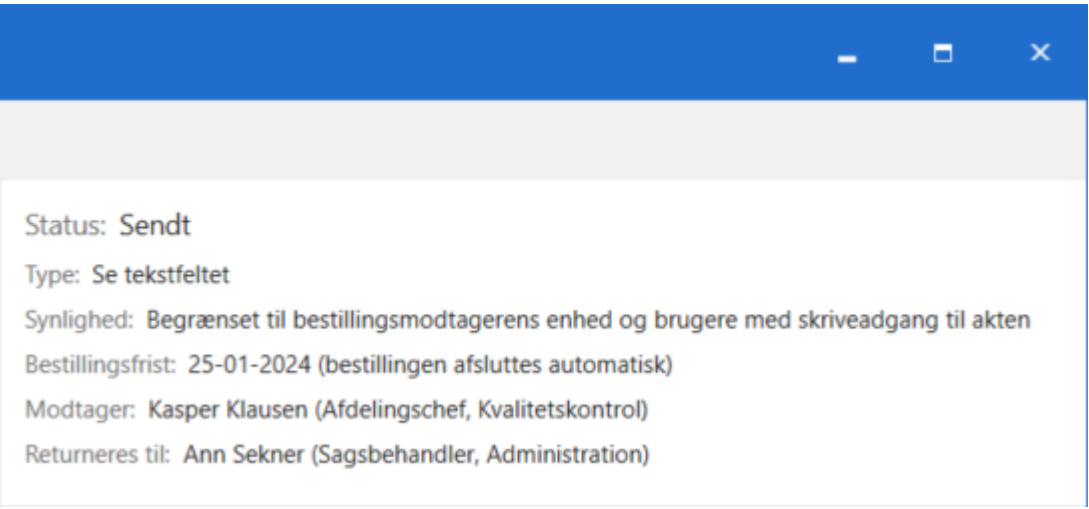

Figur 6. Bestillingslog efter afsendelse af en bestilling

## Ansvarsplacér bestillingens akt

Som udgangspunkt er akten, hvorpå en bestilling oprettes, ansvarsplaceret hos aktopretter. Klikker bestillingsopretter på **Send og ansvarsplacér akten**, ansvarsplaceres akten hos bestillingsmodtager.

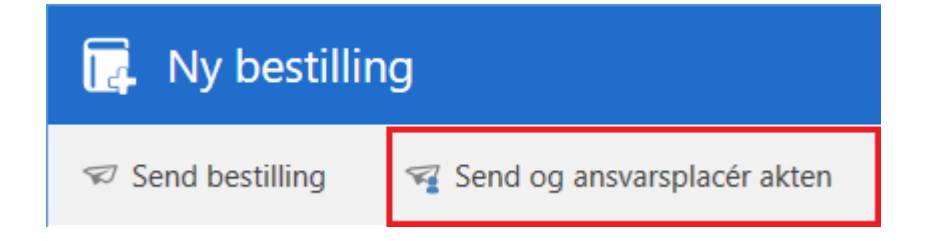

På den måde videregiver bestillingsopretter ansvaret for både bestillingen og hele akten til bestillingsmodtager.

**BEMÆRK** Bestillingsopretter skal have fuld skriveadgang for at kunne ændre ansvarlig på akten.

## Tilgå bestillingen

Når en bestilling er oprettet, kan du se og åbne den på den akt, som bestillingen ligger på. Åbn bestillingen ved at klikke på bestillingsikonet over dokumentområdet i aktvinduet. En dropdownmenu folder sig ud, hvorfra bestillingen vælges.

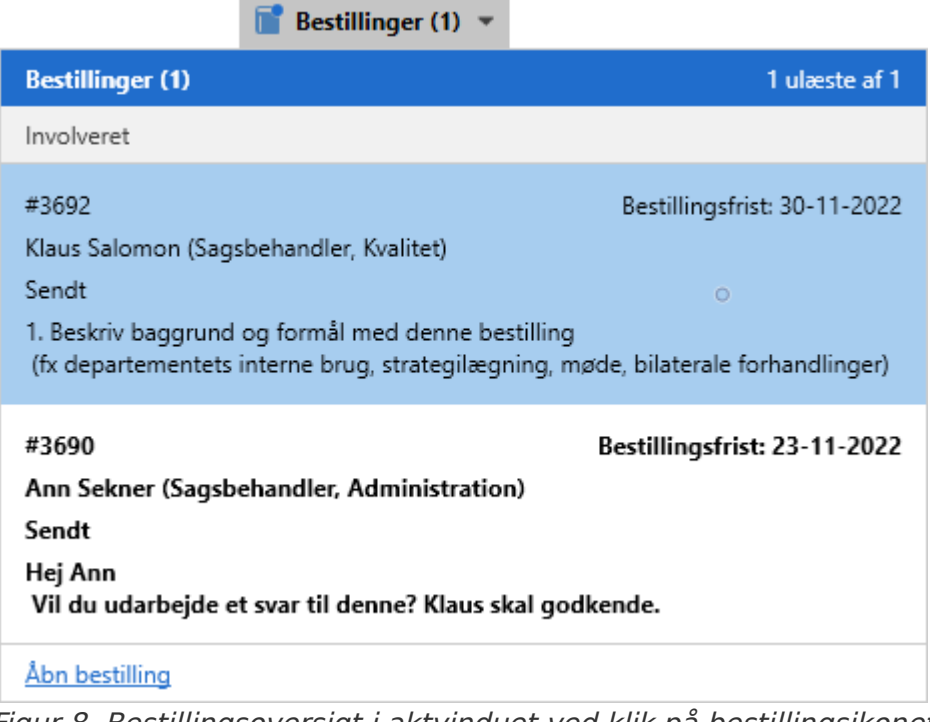

Figur 8. Bestillingsoversigt i aktvinduet ved klik på bestillingsikonet

Dropdown-menuen viser også de enkelte bestillingers bestillingsnummer, eventuel bestillingsfrist, bestillingsmodtager, bestillingsstatus og de første linjer af beskrivelsen. Bestillingsnummeret tildeles automatisk og kronologisk.

#### Annullér bestilling

Er bestillingen allerede sendt, kan den ikke slettes, kun annulleres. Bestillingsopretter kan annullere ved at klikke på **Annullér bestilling**.

| Bestilling #47                                                                                                    | _ = ×                                                                                                    |  |  |  |  |
|----------------------------------------------------------------------------------------------------|----------------------------------------------------------------------------------------------------|--|--|--|--|
| 🖋 Ændr bestilling 🛛 Ännullér bestilling                                                                                                    |                                                                                                    |  |  |  |  |
| Ut id neque est<br>Aenean imperdiet hendrerit purus, vel scelerisque ipsum bibendum ut. Aliquam erat<br>volutpat. Suspendisse et tellus eu nisi faucibus cursus at quis velit. Cras at rhoncus<br>tortor. Mauris vel fermentum dui. Aenean cursus congue sapien ac vivera.<br>Vestibulum lacinia mattis libero vitae egestas. Aenean scelerisque diam a lacus<br>ultricies, non vestibulum odio mattis. Nulla facilisi.<br>Vestibulum pharetra justo vitae finibus hendrerit. Nam velit ligula, pretium ut erat id,                                                                                                    | Status: Sendt<br>Type: Se tekstfeltet<br>Synlighed: Begrænset til bestillingsmodtagerens enhed og brugere med skriveadgang til akten<br>Bestillingsfrist: 25-01-2024 (bestillingen afsluttes automatisk)<br>Modtager: Kasper Klausen (Afdelingschef, Kvalitetskontrol)<br>Returneres til: Ann Sekner (Sagsbehandler, Administration) |  |  |  |  |
| dapibus facilisis ex. Ut non dolor quis lectus convallis convallis eu feugiat metus.<br>Praesent aliquet at leo vel sagittis. Nulla facilisi. Quisque nisi elit, tempus commodo<br>mi sit amet, fermentum fermentum telius. Nullam luctus, nunc sed efficitur<br>pellentesque, sem massa vehicula nisl, a suscipit lorem purus eget est. Sed convallis<br>eros et velit venenatis, at faucibus eros luctus. Vivamus vitae facilisis nunc, in<br>maximus metus. Phasellus maximus lectus ac tortor volutpat convallis. Duis nec<br>pharetra enim. Mauris consequat fermentum lorem, congue fringilla orci. Donec<br>mattis malesuada tortor. | Log<br>✓ Ann Sekner (Sagsbehandler, Administration) sender bestillingen til Kasper Klausen<br>(Afdelingschef, Kvalitetskontrol).<br>12-01-2024 15:02<br>Ann Sekner (Sagsbehandler, Administration) opretter bestillingen.<br>12-01-2024 14:58                                                                                        |  |  |  |  |

Figur 9. Annullér sendt bestilling

# Modtag en bestilling

I F2 version 10 blev et nyt og forbedret design af bestillingsvinduet indført som en konfiguration. Denne manual beskriver F2 Bestilling med udgangspunkt i det nye **BEMÆRK** design. Hvis din organisation bruger det gamle design, kan du anvende manualen til version 9.

Når en bestilling sendes af bestillingsopretter, modtager bestillingsmodtager akten med bestillingen i sin indbakke.

| cBrain AcCloud03                           |                                                                                |                                                                                         |                                                                                         |                                     |                                              |  |
|--------------------------------------------|--------------------------------------------------------------------------------|-----------------------------------------------------------------------------------------|-----------------------------------------------------------------------------------------|-------------------------------------|----------------------------------------------|--|
| F2 Hovedvindue Indstillinger Hja           | ælp                                                                            |                                                                                         |                                                                                         |                                     |                                              |  |
| Gå til Gå til<br>Sag - akt -<br>Navigation | IPost 🛸 Ny aktindsigt 💦 Ny Aktindsigt Ny Ny Ny Ny Ny Ny Ny Ny int chat - 🕅 Abn | r alle • 🔥 Arkivér<br>eresend • Fjern fra liste<br>• i kalender 🗱 Slet akt •<br>• Fjern | <ul> <li>■ ■</li> <li>Flag: Vælg flag</li> <li>Frist: Vælg dato</li> <li>Øig</li> </ul> | Flag: Vælg flag<br>Frist: Vælg dato | Avanceret Søgehistorik<br>søgning •<br>v Søg |  |
| Min indbakke (1) +                         |                                                                                |                                                                                         |                                                                                         |                                     |                                              |  |
| Akter                                      | Sager Dokumenter Bestillinger                                                  |                                                                                         |                                                                                         |                                     |                                              |  |
| Søg i lister 🔍 Søg på al                   | kter her                                                                       |                                                                                         |                                                                                         | 🔍 🍸 Filter                          | 🔹 💐 Søgekriterier 💌                          |  |
| ★ Favoritter                               | Titel                                                                          | Brevdato Sortering                                                                      | isdato ↓ Fra                                                                            | Sagsnummer                          | <b>A</b>                                     |  |
| ✓                                          | V 📳 Standard V Sorteringsdato: I dag, 1 ulæst(e) 1 element(er)                 |                                                                                         |                                                                                         |                                     |                                              |  |
| Arkivet                                    | D Ministersvar                                                                 | 12-01-20                                                                                | 024 15:02 Ann Sekner                                                                    |                                     |                                              |  |
| ✓ Sorte                                    | ringsdato: Ældre                                                               |                                                                                         |                                                                                         |                                     | 2 element(er)                                |  |
|                                            | Svar på borgerhenvendelse                                                      | 21-11-20                                                                                | 23 Irene Tangmos                                                                        | se                                  |                                              |  |
| Mit skrivebord                             | Orienteringsmøde vedr. overga                                                  | 14-11-2023 12:40 14-11-20                                                               | 23 12:40 Klaus Salomon                                                                  | 2023 - 2                            |                                              |  |

Figur 10. Modtaget bestilling i bestillingsmodtagers indbakke

Dobbeltklik på den ulæste akt for at åbne bestillingen.

Når en bestilling er ulæst, åbner bestillingen automatisk, når du åbner akten med bestillingen. Er bestillingen allerede accepteret, åbner bestillingen ikke automatisk ved åbning af akten, men åbnes i stedet manuelt ved at klikke på bestillingsikonet på akten.

| Bestilling #47                                                                                                    | _ = ×                                                                                                    |  |  |  |  |
|----------------------------------------------------------------------------------------------------|----------------------------------------------------------------------------------------------------|--|--|--|--|
| 🖌 Acceptér bestilling 🧹 Acceptér bestilling med kommentar 🛛 😢 Afvis bestilling                                                                                                    | g 🕞 Opret akt til besvarelse 🌙 Videresend bestilling 🛱 Avanceret •                                                                                                    |  |  |  |  |
| Ut id neque est<br>Aenean imperdiet hendrerit purus, vel scelerisque ipsum bibendum ut.<br>Aliquam erat volutpat. Suspendisse et tellus eu nisi faucibus cursus at quis<br>velit. Cras at rhoncus tortor. Mauris vel fermentum dui. Aenean cursus<br>congue sapien ac viverra. Vestibulum lacinia mattis libero vitae egestas.<br>Aenean scelerisque diam a lacus ultricies, non vestibulum odio mattis. Nulla<br>facilisi.<br>Vestibulum pharetra justo vitae finibus hendrerit. Nam velit ligula, pretium ut                                                                                                    | Status: Sendt<br>Type: Se tekstfeltet<br>Synlighed: Begrænset til bestillingsmodtagerens enhed og brugere med skriveadgang<br>til akten<br>Bestillingsfrist: 25-01-2024 (bestillingen afsluttes automatisk)<br>Modtager: Kasper Klausen (Afdelingschef, Kvalitetskontrol)<br>Returneres til: Ann Sekner (Sagsbehandler, Administration) |  |  |  |  |
| erat id, dapibus facilisis ex. Ut non dolor quis lectus convallis convallis eu<br>feugiat metus. Praesent aliquet at leo vel sagittis. Nulla facilisi. Quisque nisi<br>elit, tempus commodo mi sit amet, fermentum fermentum tellus. Nullam<br>luctus, nunc sed efficitur pellentesque, sem massa vehicula nisi, a suscipit<br>lorem purus eget est. Sed convallis eros et velit venenatis, at faucibus eros<br>luctus. Vivamus vitae facilisis nunc, in maximus metus. Phasellus maximus<br>lectus ac tortor volutpat convallis. Duis nec pharetra enim. Mauris consequat<br>fermentum lorem, congue fringilla orci. Donec mattis malesuada tortor. | Log<br>✓ Ann Sekner (Sagsbehandler, Administration) sender bestillingen til Kasper Klausen<br>(Afdelingschef, Kvalitetskontrol).<br>12-01-2024 15:02<br>Man Sekner (Sagsbehandler, Administration) opretter bestillingen.<br>12-01-2024 14:58                                                                                           |  |  |  |  |

*Figur 11. Den modtagne bestilling* 

Bestillingsmodtager har efter modtagelsen følgende valg:

- Acceptér bestilling
- Acceptér bestilling med kommentar
- Afvis bestilling
- Opret akt til besvarelse
- Videresend bestilling.

# Acceptér bestilling

Klik på **Acceptér bestilling** for at acceptere bestillingen. Når bestillingen er accepteret, kan du besvare den på forskellige måder.

Bestillingsmodtager eller modtagerenhed sættes automatisk på som bestillingsudfører. Det er muligt senere at ændre bestillingsudfører.

Det vises i historikken i højre side af bestillingsvinduet, at bestillingen er accepteret.

|                                                                               |                                      | -                |         |          | ×   |
|-------------------------------------------------------------------------------|--------------------------------------|------------------|---------|----------|-----|
| 🜲 Skift bestillingsudfører                                                    | Intern bestillingsfrist:             | Vælg dato        | 7       | Ģ٠       |     |
| Status: Accepteret<br>Type: Se tekstfeltet<br>Synlighed: Begrænset til bestil | lingsmodtagerens enhed               | d og brugere n   | ned ski | riveadga | ing |
| til akten<br>Bestillingsfrist: 25-01-2024 (be                                 | stillingen afsluttes autor           | natisk)          |         | _        | -   |
| Modtager: Kasper Klausen (Afe                                                 | delingschef, Kvalitetskon            | trol)            |         |          |     |
| Returneres til: Ann Sekner (Sag                                               | gsbenandier, Administra              | tion)            |         |          |     |
| ✓ Kasper Klausen (Afdelingson<br>12-01-2024 15:20                             | chef, Kvalitetskontrol) acc          | cepterer bestill | ingen.  |          |     |
| Ann Sekner (Sagsbehandle<br>(Afdelingschef, Kvalitetsko<br>12-01-2024 15:02   | er, Administration) sende<br>ntrol). | r bestillingen t | il Kasp | er Klaus | en  |
| Ann Sekner (Sagsbehandle<br>12-01-2024 14:58                                  | er, Administration) oprett           | ter bestillingen |         |          |     |

Figur 12. Accepteret bestilling

Det er desuden muligt at sætte en intern frist på bestillingen.

# Acceptér bestilling med kommentar

Vælg **Acceptér bestilling med kommentar** for at åbne en dialog, hvor en kommentar kan knyttes til bestillingen. Det kan for eksempel være nyttigt, hvis der er behov for formelt at angive

| Acceptér med kommentar                                                                                                    |                              | <b>_</b> × |
|----------------------------------------------------------------------------------------------------|------------------------------|------------|
| Du er i gang med at acceptere bestilling #3714 på akten 'H<br>Afsenderen af bestillingen vil blive notificeret i deres indba | løringssvar' med en<br>Ikke. | kommentar. |
| Kommentar                                                                                                    |                              |            |
| Bente holder ferie, men kan se på bestillingen kort<br>før fristen.                                                          |                              |            |
| 2                                                                                                    |                              |            |
|                                                                                                    |                              |            |
|                                                                                                    | Acceptér                     | Annullér   |

Figur 13. Skriv en kommentar i feltet

Såfremt bestillingsmodtager ønsker at acceptere bestillingen, men er uenig i et
 eller flere af de angivne vilkår (som f.eks. fristen), kontaktes bestillingsopretter, inden bestillingen accepteres, f.eks. i en chat på akten, som bestillingen ligger på.

Bestillingsmodtager eller modtagerenhed sættes automatisk på som bestillingsudfører efter klik på **Acceptér bestilling med kommentar**. Det er muligt senere at ændre bestillingsudfører.

Kommentaren vil fremgå af loggen og bestillingsopretteren vil blive notificeret i sin indbakke.

| 🔩 Skift bestillingsudfører 🛛 Intern bestillingsfrist: Vælg dato  📅 🔅                                                                                                    |
|----------------------------------------------------------------------------------------------------|
| Status: Accepteret med kommentar                                                                                                    |
| Type: Ingen type valgt                                                                                                    |
| Synlighed: Begrænset til bestillingsmodtagerens enhed og brugere med skriveadgang<br>til akten                                                                                                    |
| Bestillingsfrist: 26-01-2024                                                                                                    |
| Modtager: Ann Sekner (Sagsbehandler, Administration)                                                                                                    |
| Returneres til: Klaus Salomon (Afdelingschef, IT Kontor)                                                                                                    |
|                                                                                                    |
|                                                                                                    |
| Log                                                                                                    |
| <ul> <li>Log</li> <li>Ann Sekner (Sagsbehandler, Administration) accepterer bestillingen med<br/>kommentaren:</li> <li>"Vi har brug for en udtalelse fra Bente."</li> <li>18-01-2024 09:27</li> </ul>                                                                                                    |
| <ul> <li>Log</li> <li>Ann Sekner (Sagsbehandler, Administration) accepterer bestillingen med<br/>kommentaren:<br/>"Vi har brug for en udtalelse fra Bente."<br/>18-01-2024 09:27</li> <li>Klaus Salomon (Afdelingschef, IT Kontor) sender bestillingen til Ann Sekner<br/>(Sagsbehandler, Administration).<br/>18-01-2024 09:26</li> </ul> |

Figur 14. Kommentaren fremgår af loggen

Når bestillingen er accepteret, kan du besvare den på forskellige måder.

Det er desuden muligt at sætte en intern frist på bestillingen.

### **Afvis bestilling**

Klik på **Afvis bestilling** for at fjerne modtageren fra bestillingen. Bestillingsopretteren bliver notificeret. Det er muligt at tilføje en kommentar, når bestillingen afvises.

| 8 Afvis bestilling                                                                             |                       | <b>_</b> ×             |
|------------------------------------------------------------------------------------------------|-----------------------|------------------------|
| Du er i gang med at afvise bestilling #529 på akten 'Bestilli<br>notificeret i deres indbakke. | ing'. Afsenderen af k | oestillingen vil blive |
| Kommentar                                                                                      |                       |                        |
| Det er vist en opgave til Jytte.                                                               |                       |                        |
| 2                                                                                              |                       |                        |
|                                                                                                |                       |                        |
|                                                                                                | Afvis                 | Annullér               |

Figur 15. Tilføj eventuelt en kommentar, når du afviser bestililingen

#### **Opret akt til besvarelse**

Du kan oprette en svarakt, før du accepterer bestillingen. Klik på **Opret akt til besvarelse** (1) i bestillingsvinduet.

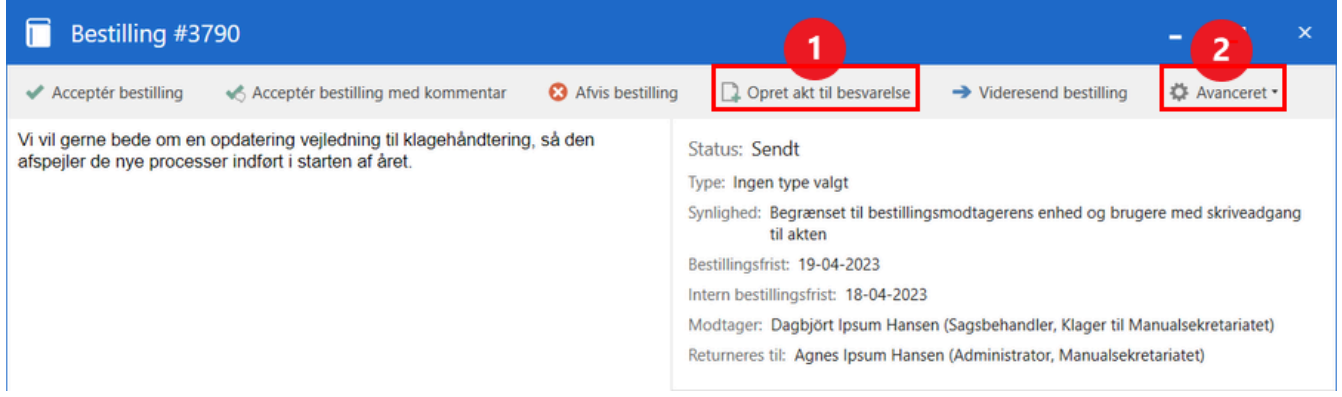

Figur 16. Opret svarakt eller udpeg svarakt via menupunktet

Det er også muligt at udpege en svarakt via menupunktet Avanceret (2).

#### Videresend bestilling

Klik på **Videresend bestilling** for at vælge en ny bruger eller enhed som modtager af bestillingen.

| Videresend bestilling                                                                                                    |                                 |                                                     | <b>_</b> ×              |
|----------------------------------------------------------------------------------------------------|---------------------------------|-----------------------------------------------------|-------------------------|
| Du er i gang med at videresende bestilling #3619<br>modtager for bestillingen. Hvis den nye modtage<br>afsender af bestillingen blive notificeret i deres in | på akte<br>r afviser<br>dbakke. | en: 'Borgerbrev 250'. Va<br>bestillingen, vil den o | ælg en ny<br>prindelige |
| Modtager                                                                                                    |                                 |                                                     |                         |
| Klaus Salomon (Sagsbehandler, Kvalitet) 🕶                                                                                                    | 22                              |                                                     |                         |
| Sæt også modtager som ansvarlig på akten<br>Kommentar (valgfri)                                                                                              |                                 |                                                     |                         |
| Den er vist til dig, Klaus.                                                                                                    |                                 |                                                     |                         |
|                                                                                                    | æ                               |                                                     |                         |
|                                                                                                    |                                 |                                                     |                         |
|                                                                                                    |                                 | Videresend                                          | Annullér                |

Figur 17. Videresend bestilling

Hvis den nye modtager afviser bestillingen, notificeres den oprindelige bestillingsopretter.

# Besvar en bestilling

# **BEMÆRK** I F2 version 10 blev et nyt og forbedret design af bestillingsvinduet indført som en konfiguration. Denne manual beskriver F2 Bestilling med udgangspunkt i det nye design. Hvis din organisation bruger det gamle design, kan du anvende manualen til version 9.

Når en bestilling er accepteret, kan den besvares på én af tre måder:

- Opret og send en svarakt.
- Udpeg en eksisterende akt som svar.
- Tilføj en kommentar og markér bestillingen som udført.

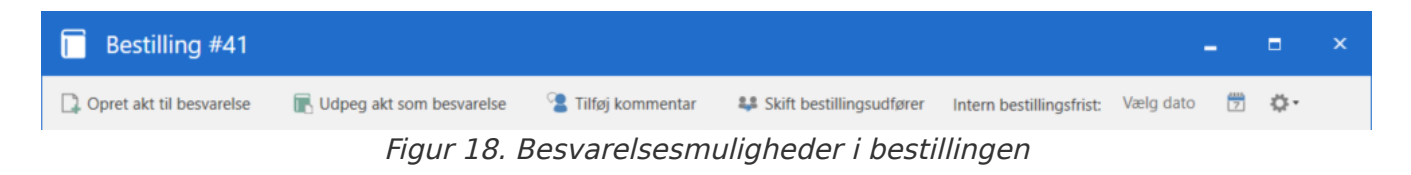

Hvis bestillingen skal udføres af en anden, skiftes bestillingsudfører.

#### **Opret svarakt**

Klik på Opret akt til besvarelse i bestillingen, og vælg svartype.

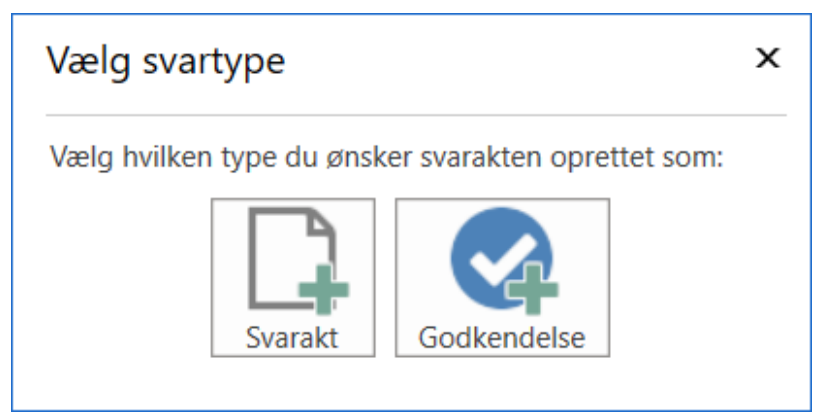

Figur 19. Dialog for oprettelse af svarakt

Det er muligt at oprette en svarakt med eller uden en godkendelse. Det kan fx være nyttigt at oprette en svarakt med godkendelse i forbindelse med bestillinger, der inkluderer en minister eller en kontorchef.

I begge tilfælde åbner dialogen "Ny akt". Heri vil der i feltet "Titel" automatisk stå "Sv: [Bestillingsaktens navn]" som vist nedenfor. Er bestillingsakten tilknyttet en sag, foreslår F2 automatisk at knytte svarakten til samme sag.

Dialogen "Vælg svartype" vises kun, hvis modulet F2 Godkendelser er installeret,BEMÆRK og hvis F2 er konfigureret til det. Konfigurationer udføres i samarbejde med cBrain.

|                                       | ly akt                                                                                                    |                      |      | х       |
|---------------------------------------|----------------------------------------------------------------------------------------------------|----------------------|------|---------|
| Opret ei<br>Du kan t                  | n ny akt.<br>tilknytte akten til en sag nu, eller gøre de                                                       | t senere.            |      |         |
| Titel:                                | Sv: Borgerbrev 250                                                                                              |                      | <br> |         |
| Sag:                                  | 2020 - 1 🕶                                                                                                    | Anvend sag: 2020 - 1 |      |         |
| Aktfrist:                             | 05-10-2022                                                                                                    | Erindringsdato:      |      |         |
| Aktbila<br>Aktuel a<br>Ve<br>Ve<br>Ve | g<br>kt: Borgerbrev 250<br>edlæg ikke<br>edlæg en kopi af bilagene<br>edlæg som aktbilag<br>edlæg som PDF-bilag |                      |      |         |
| 🗹 Sæt                                 | den nye akt som svar til den aktuelle akt<br>j godkendelse                                                      |                      |      |         |
|                                       |                                                                                                    |                      | OK   | Fortryd |

Figur 20. Når 'Svarakt' er valgt i dialogen 'Vælg svartype'

Som udgangspunkt er "Vedlæg en kopi af bilagene" markeret.

Det er muligt at konfigurere en forudbestemt indstilling for, hvordan bestillingsakten vedlægges svarakten. Konfigurationen gør det muligt at markere enten "Vedlæg en kopi af bilagene", "Vedlæg som aktbilag" eller "Vedlæg som PDF-bilag" på forhånd i dialogen "Ny akt". Brugeren kan selv ændre indstillingen efterfølgende. Konfigurationen foretages i samarbejde med cBrain.

Når en svarakt til en bestilling oprettes som en almindelig akt uden godkendelse, foreslås bestillingsfristen som aktfrist på svarakten.

Det er muligt at konfigurere, hvilke frister der skal overføres som akt- og godkendelsesfrist eller erindringsdato. Læs mere her.

Skulle svarakten have været en godkendelse, er det muligt at tilføje en godkendelse ved at klikke på **Tilføj godkendelse** i bunden af dialogen "Ny akt".

Klik på **OK** for at oprette svarakten.

**TIP** Du kan fjerne en akt oprettet som svar via de avancerede funktioner.

#### **Opret svarakt med godkendelse**

Når en svarakt til en bestilling oprettes med en godkendelse, foreslås bestillingsfristen som aktfrist og den interne frist som godkendelsesfrist på svarakten. Det er muligt at konfigurere, hvilke frister der skal overføres som akt- og godkendelsesfrist eller erindringsdato. Konfigurationen udføres i samarbejde med cBrain.

| 🗋 Ny                                                                              | akt                                                                                                   |                                                           |                 |          |    | ×       |
|-----------------------------------------------------------------------------------|----------------------------------------------------------------------------------------------------|-----------------------------------------------------------|-----------------|----------|----|---------|
| Opret en ny<br>Du kan tilki                                                       | y akt.<br>nytte akten til                                                                             | en sag nu eller gøre de                                   | t senere        |          |    |         |
| Titel: S                                                                          | v: Borgerbrev                                                                                         | 250                                                       |                 |          |    |         |
| Sag: 2                                                                            | 020 - 1 🕶                                                                                             | Ū                                                         | Anvend sag:     | 2020 - 1 |    |         |
| Aktfrist: 0                                                                       | 5-10-2022                                                                                             | <u></u>                                                   | Erindringsdato: |          |    | 7       |
| Aktbilag<br>Aktuel akt:<br>Vedla<br>Vedla<br>Vedla<br>Vedla<br>Sæt de<br>Godkende | Borgerbrev 25<br>æg ikke<br>æg en kopi af<br>æg som aktbil<br>æg som PDF-t<br>n nye akt som<br>else 🗙 | 0<br>bilagene<br>ag<br>bilag<br>svar til den aktuelle akt | t               |          |    |         |
| Godkendels                                                                        | sesskabelon:                                                                                          | Nyt tomt godkendelse                                      | sforløb         |          |    | •       |
| Godkendels                                                                        | sesfrist                                                                                              | 04-10-2022                                                | 23:59           |          |    |         |
| Opret a                                                                           | aktdokument                                                                                           |                                                           |                 |          |    |         |
|                                                                                   |                                                                                                    |                                                           |                 |          | OK | Fortryd |

Figur 21. Når 'Godkendelse' er valgt i dialogen 'Vælg svartype'

Klik på **OK** for at oprette svarakten.

Hvis svarakten indeholder en godkendelse vises det på bestillingen, når svaraktens godkendelse er godkendt. Der tilføjes en besked i loggen, og bestillingens status ændres til "Udført".

## Send svarakt

Svarakten adresseres automatisk til brugeren, der er angivet i feltet "Returner til" på bestillingen. Klik på **Send** i båndet på svarakten for at sende den til modtageren.

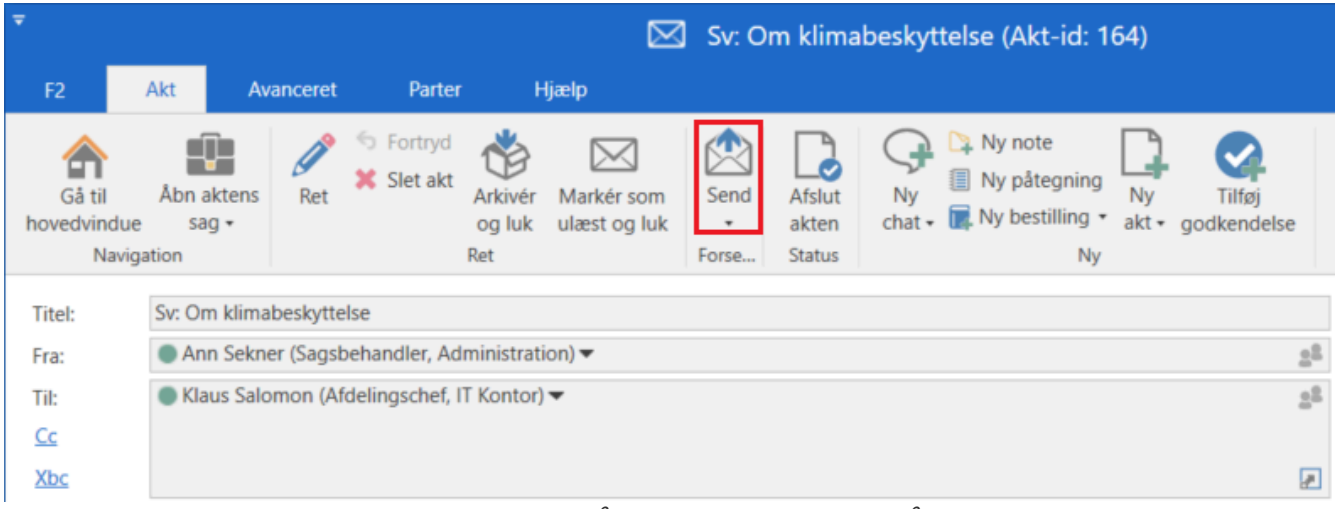

Figur 22. Klik på **Send** i svaraktens bånd

Når du sender svarakten, medsendes bestillingsakten til "Returner til"-brugeren. Bestillingen markeres som udført, når svarakten er afsendt.

BEMÆRK

Det er muligt at konfigurere, hvornår bestillingen skal markeres som udført. Det kan ske ved afsendelse af svarakten, ved endelig godkendelse af svaraktens godkendelse eller ved en af de to handlinger i vilkårlig rækkefølge. Konfigurationer udføres i samarbejde med cBrain.

#### Navigér mellem svarakten og bestillingsakten

Navigér mellem svarakten og akten med bestillingen via bestillingsikonet i svaraktens bånd. Klik på **Gå til bestilling** for at åbne akten med bestillingen.

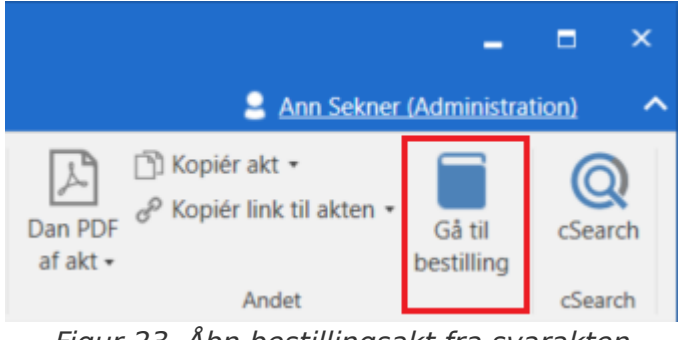

Figur 23. Åbn bestillingsakt fra svarakten

Svarakten kan også tilgås fra selve bestillingen. Det gøres ved at klikke på **Åbn svarakt** i bestillingsvinduet.

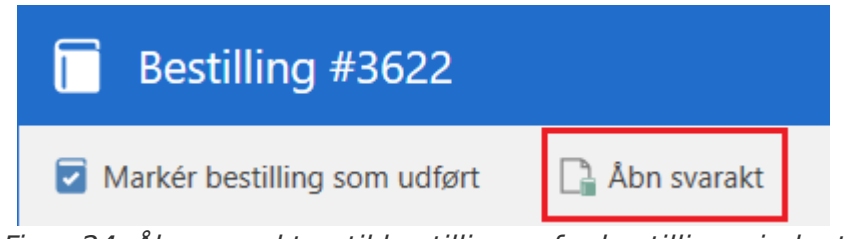

Figur 24. Åbn svarakten til bestillingen fra bestillingsvinduet

## Udpeg akt som besvarelse

En bestilling kan også besvares ved, at en allerede eksisterende akt udpeges som svar. Klik på **Udpeg akt som besvarelse** i bestillingsvinduet for at åbne et søgevindue.

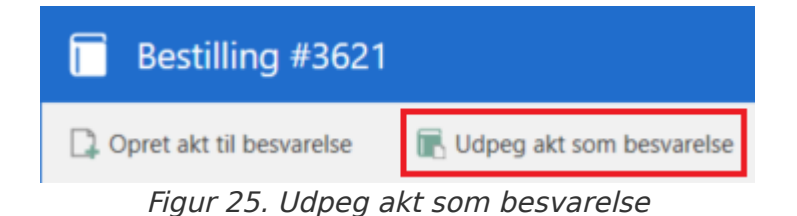

Vælg den ønskede akt i vinduet, og klik **OK** .

Det er også muligt at højreklikke på en akt i hovedvinduet og vælge **Udpeg akt som svar på en bestilling** i højrekliksmenuen.

| Ŧ                                          |                                                                                           |                              |                                                                                                    | cBra        |
|--------------------------------------------|-------------------------------------------------------------------------------------------|------------------------------|----------------------------------------------------------------------------------------------------|-------------|
| F2 Hovedvindue Indstilling                 | jer Administra                                                                            | tor Hjæl                     | р                                                                                                    |             |
| Gå til Gå til<br>sag → akt →<br>Navigation | <ul> <li>Ny Digital Post</li> <li>Ny e-Boks</li> <li>Ny fjernprint</li> <li>Ny</li> </ul> | Ny aktindsigt Avg Ny M4-post | t Q Svar alle *<br>Ny Svar v Svar alle *<br>Svar Svar biological states states | *<br>*<br>X |
| Mit skrivebord +                           |                                                                                           |                              |                                                                                                    |             |
| 📕 💱 🗏 🖉 🚅                                  | Akter Sager                                                                               | Dokume                       | enter Bestillinger                                                                                                    |             |
| Søg i lister 🔍                             | Søg på akter her                                                                          |                              |                                                                                                    |             |
| > 🌟 Favoritter                             | 1                                                                                         | ïtel                         | Brevdato                                                                                                    | )           |
| ✓ 🐻 Standard                               | <b></b>                                                                                   | Budget 2024                  | 🗋 Åbn akt                                                                                                    |             |
| Arkivet                                    | <u> </u>                                                                                  | Budget 2024                  | + Ny                                                                                                    | *           |
| 📩 Min indbakke                             |                                                                                           | Jdviklingsoversi             | 🖾 Svar                                                                                                    | ,           |
| 🚺 Mit skrivebord                           |                                                                                           | Ansøgning                    | Markér som ulæst                                                                                                    |             |
| 📮 Mit arkiv                                | <u> </u>                                                                                  | Budget 2024                  | Personlig styring: Klaus Salomon                                                                                                    | Þ           |
| 🖘 Mine sendte akter                        | 10 /                                                                                      | Arrangement - H              | Flag (Mig)                                                                                                    | Þ           |
| Mine chattede akter                        |                                                                                           | Akt uden titel               | Flag (II Kontor)                                                                                                    | •           |
| 📤 Udbakke                                  | 🗅 t                                                                                       | est                          | X Slet akt                                                                                                    |             |
| Godkendelser                               |                                                                                           | Jpload fil rappo             | 😢 Slet for alle                                                                                                    |             |
| Seneste dokumenter                         |                                                                                           | Jpload fil rapp              | Flyt til private                                                                                                    |             |
| > 🖷 Enhedssøgninger                        |                                                                                           | Jpload fil rapp              | Flyt til bibliotek                                                                                                    |             |
| > 🧊 Personlige søgninger                   |                                                                                           | Jpload fil rappo             | Augangskontrol Vis adgangsinformation                                                                                                    | ,           |
| > 🗠 Aktuel enhed (IT Kontor)               |                                                                                           | Akt uden titel               | Tilknyt akt til sag                                                                                                    |             |
| > 🦳 Mapper                                 |                                                                                           | kabelon                      | 🖏 Tilføj emneord                                                                                                    |             |
| > 🖉 Diverse                                |                                                                                           | Akt uden titel               | <ul> <li>Udpeg akt som svar på en bestil</li> <li>Journaliser akt</li> </ul>                                                                                                    | ling 🔓      |

Figur 26. En allerede oprettet akt udpeges som svar på en bestilling

I dialogen "Udpeg bestilling" vises en liste over de bestillinger, som akten kan tilknyttes. Vælg den bestilling, som akten skal tilknyttes, og klik på **Tilknyt som svar**.

| Udpeg be                                                          | stilling                                                                                                    |                                                                                            | _ □                                                                                                    | ×                                     |
|-------------------------------------------------------------------|----------------------------------------------------------------------------------------------------|--------------------------------------------------------------------------------------------|----------------------------------------------------------------------------------------------------|---------------------------------------|
| Udpeg bestillingen s                                              | om akten skal tilknyttes som svar til.                                                                                                    |                                                                                            |                                                                                                    |                                       |
| Bestillingsnummer                                                 | Beskrivelse                                                                                                    | Modtager                                                                                   | Preview af bestilling #3556                                                                                                    |                                       |
| Bestillingsnummer<br>3556<br>3555<br>3554<br>3553<br>1460<br>1459 | Beskrivelse  1. Beskriv krav til og sæt retning for bestillingens indhold  1. Beskriv krav til og sæt retning for bestillingens indhold(fx skal sv.  1. Beskriv krav til og sæt retning for bestillingens indhold(fx skal sv. | Modtager<br>Pia Poulsen<br>Kasper Klau:<br>Pia Poulsen<br>Bestillinger 1<br>Bestillinger 1 | Status: Accepteret med kommentar Type: Ingen type valgt Synlighed: Modtagerens enhed Frist: 21-09-2022 Modtager: Pia Poulsen (Ledelsessekretær, Politik) Returneres til: Klaus Salomon (Sagsbehandler, Kvalitet)  1. Beskriv krav til og sæt retning for bestillingens indhold (fx skal svaret være faglig og/eller politisk, hvad skal fokus og hovedbudskaber være) 2. Beskriv behov for koordinering (fx) 3. Politiske, økonomiske eller pressemæssige opmærksomhedspunkter 4. Bestillingens historik Log  Pia Poulsen (Ledelsessekretær, Politik) accepterer bestillingen med kommentaren: "Det fremgår af bilaget, at telefonsamtalen frandt sted 1/11-22. Den korrekte dato er 5/11-22. 02-10-2022 20:37 Klaus Salomon (Sagsbehandler, Kvalitet) sender bestillingen til Pia Poulsen (Ledelsessekretær, Politik). 19-09-2022 13:48 | · · · · · · · · · · · · · · · · · · · |
|                                                                   |                                                                                                    |                                                                                            | Tilknyt som svar                                                                                                    | rtryd                                 |

Figur 27. Akt tilknyttes som svar på bestilling

Udpeges en akt som svar på en bestilling, vil det sige, at akten tilknyttes som svarakt til bestillingen på samme måde, som når en svarakt oprettes fra bestillingen ved klik på **Opret akt til besvarelse**.

**TIP** Du kan erstatte eller helt fjerne en akt udpeget som svar via de avancerede funktioner.

For at tilknytte en akt som svar på en bestilling skal en række betingelser opfyldes:

- Brugeren, der tilknytter akten som svar til bestillingen, skal have skriveadgang til akten, der tilknyttes som svar.
- Brugeren skal have læseadgang til bestillingen såvel som bestillingsakten.
- Akten er ikke allerede tilknyttet en bestilling som svar.
- Akten skal være af den type akt (almindelig/godkendelse), der er tilladt som svarakt i opsætningen af F2 Bestilling.

Når akten er tilknyttet til en bestilling som svarakt, modtages den i bestillingsmodtagerens enhedsindbakke.

Klik på Markér bestilling som udført i båndet for at udføre bestillingen.

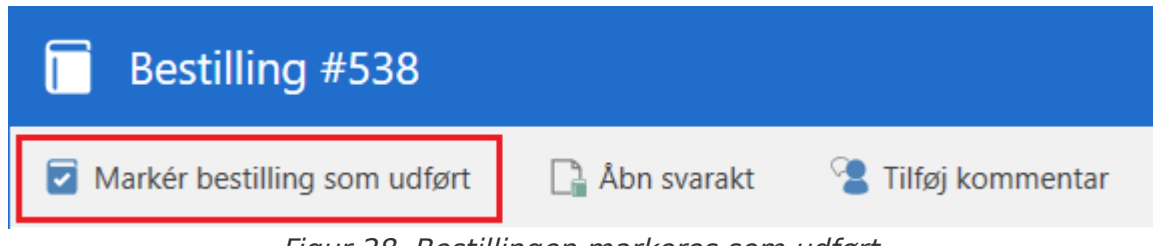

Figur 28. Bestillingen markeres som udført

## Tilføj kommentar og markér som udført

Hvis det ikke er nødvendigt at oprette eller udpege en akt til besvarelse, er det muligt at besvare bestillingen med en kommentar.

| Bestilling #539          |                                    |                    |
|--------------------------|------------------------------------|--------------------|
| Opret akt til besvarelse | 🕞 Udpeg akt som besvarelse         | 🔏 Tilføj kommentar |
| Figur 29. 1              | Filføi kommentar til accepteret be | stillina           |

Klik på **Tilføj kommentar** i bestillingsvinduet for at åbne dialogen "Tilføj kommentar". Skriv kommentaren i tekstfeltet, og vælg eventuelt at markere bestillingen som udført. Flere kommentarer kan tilføjes på samme bestilling og af forskellige bestillingsudførere. Efter klik på **OK** vil kommentaren kunne ses i bestillingsloggen.

Hvis bestillingen markeres som udført, sendes den tilbage til "Returner til"-brugeren. Yderligere handlinger vil ikke kunne foretages på bestillingen bagefter.

På den måde udgør kommentaren selve besvarelsen af bestillingen.

| 2 Tilføj kommentar                                                                                                    |    | <b>_</b> × |  |  |  |  |  |
|----------------------------------------------------------------------------------------------------|----|------------|--|--|--|--|--|
| Tilføj en kommentar som svar på bestillingen. Flere kommentarer kan tilføjes på samme bestilling<br>og af forskellige bestillingsudførere. Kommentarerne kan ses i loggen. |    |            |  |  |  |  |  |
| Denne bestilling er blevet udført i forbindelse med<br>en anden opgave.                                                                                                    |    |            |  |  |  |  |  |
| Markér bestillingen som udført ?                                                                                                    |    |            |  |  |  |  |  |
|                                                                                                    | ОК | Annullér   |  |  |  |  |  |

Figur 30. Skriv en kommentar i dialogen og markér den eventuelt som udført

**BEMÆRK** Kommentaren kan maksimalt fylde 1024 tegn.

## Skift bestillingsudfører

Klik på **Skift bestillingsudfører** for at åbne dialogen "Skift bestillingsudfører". Her er det muligt at vælge en ny bestillingsudfører samt at gøre den nye bestillingsudfører til ansvarlig på akten (kræver fuld skriveadgang til akten). Det er også muligt at tilføje en kommentar.

Den nye bestillingsudfører får adgang til bestillingen, bestillingens akt og en eventuel svarakt på bestillingen.

| Skift bestillingsudfører 🗕 🗙                                                                                                    |  |
|----------------------------------------------------------------------------------------------------|--|
| Du er i gang med at skifte bestillingsudfører på bestillingen. Den valgte bruger vil få adgang til<br>bestillingen, akten 'Bestilling til Anns afd' og en eventuel svarakt på bestillingen. |  |
| Bestillingsudfører                                                                                                    |  |
| Kasper Klausen (Kontorchef, Kvalitetskontrol) 🔻 🙎                                                                                                    |  |
| ✔ Sæt også bestillingsudfører som ansvarlig på akten                                                                                                    |  |
| Kommentar (valgfri)                                                                                                    |  |
| Kasper ved mere om denne sag                                                                                                    |  |
|                                                                                                    |  |
|                                                                                                    |  |
| Skift Annullér                                                                                                    |  |

Figur 31. Skift bestillingsudfører

# Afslut en bestilling

#### BEMÆRK

 I F2 version 10 blev et nyt og forbedret design af bestillingsvinduet indført som en konfiguration. Denne manual beskriver F2 Bestilling med udgangspunkt i det nye design. Hvis din organisation bruger det gamle design, kan du anvende manualen til version 9.

Den udførte bestilling modtages i indbakken hos brugeren, der er angivet i feltet "Returneres til" på bestillingen. Bestillingen afsluttes af denne bruger.

| ~  | Bestilling #                                         | 3553                              |               |               |  |  |  |
|----|------------------------------------------------------|-----------------------------------|---------------|---------------|--|--|--|
| 84 | Afslut bestilling                                    | 🔀 Afslut bestilling med vurdering | 🔓 Åbn svarakt | 🔅 Avanceret 🔹 |  |  |  |
|    | Figur 32. Afslut bestilling med eller uden vurdering |                                   |               |               |  |  |  |

Klik på **Afslut bestilling** for at afslutte bestillingen uden en vurdering.

Klik på **Afslut bestilling med vurdering** for at åbne dialogen "Afslut bestilling med vurdering". Vælg derefter en vurdering af bestillingen i **dropdown-menuen** i feltet "Vurdering". Tilføj eventuelt en kommentar i feltet "Vurderingskommentar". Klik på **Afslut** for at afslutte bestillingen.

| Afslut bestilling med vurdering - ×                                                       |                      |                   |  |  |  |  |
|-------------------------------------------------------------------------------------------|----------------------|-------------------|--|--|--|--|
| Du er i gang med at afslutte bestillingen med en vurdering<br>udførelsen af bestillingen. | g. Angiv en vurderin | g og kommentar på |  |  |  |  |
| Vurdering                                                                                 |                      |                   |  |  |  |  |
| Mindre godt                                                                               |                      |                   |  |  |  |  |
| Kommentar (valgfri)                                                                       |                      |                   |  |  |  |  |
| Der mangler korrekturlæsning.                                                             |                      |                   |  |  |  |  |
| 2                                                                                         |                      |                   |  |  |  |  |
|                                                                                           | Afslut               | Annullér          |  |  |  |  |

Figur 33. Afslut bestilling med vurdering

**BEMÆRK** Kommentaren kan maksimalt fylde 1024 tegn.

Knappen Afslut bestilling med vurdering er som standard ikke synlig, men skalBEMÆRKslås til gennem en konfiguration. Konfigurationen foretages i samarbejde med<br/>cBrain.

Når bestillingen afsluttes, fremgår det af bestillingshistorikken.

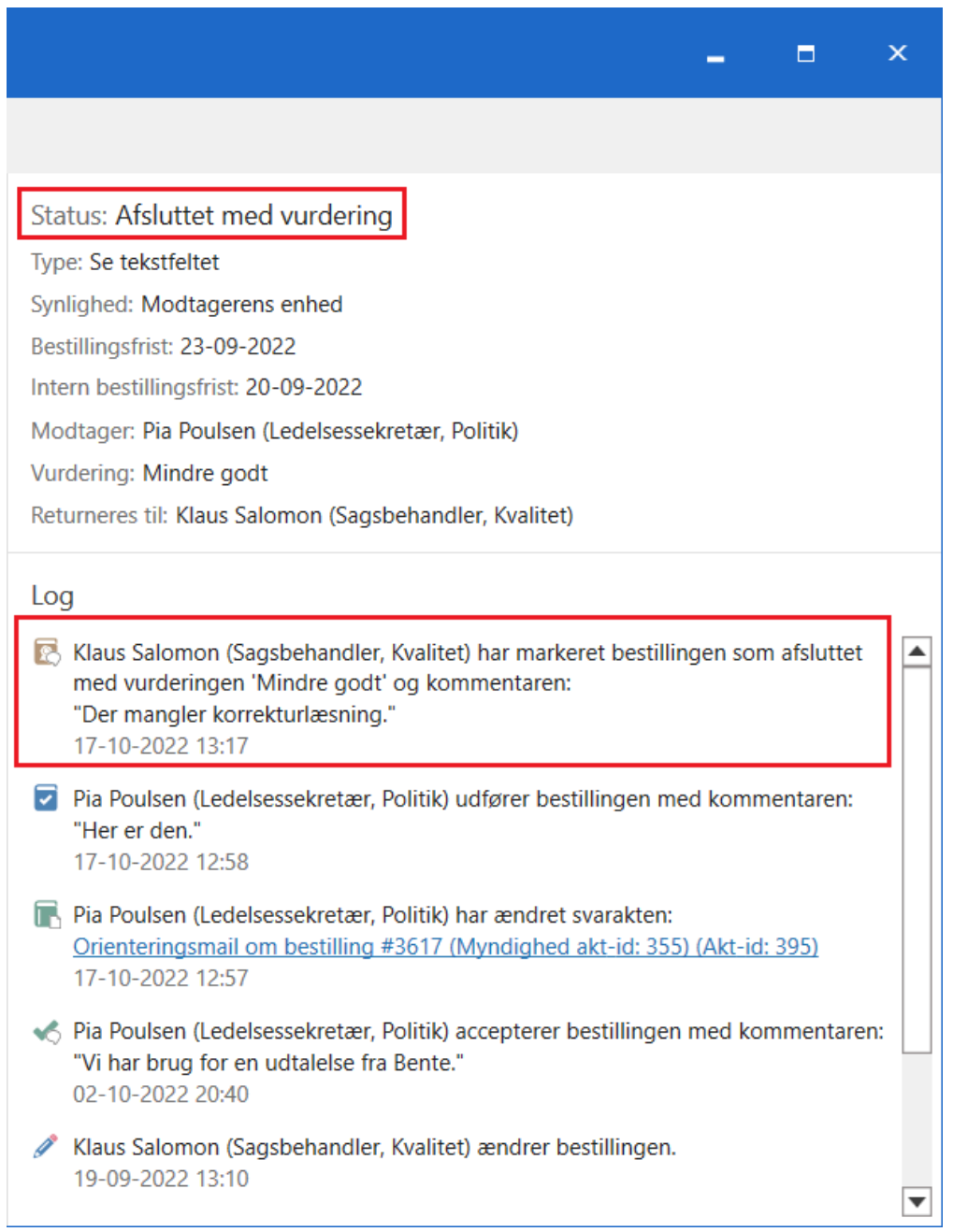

Figur 34. Den afsluttede bestilling

En eventuel vurdering og/eller vurderingskommentar bliver hermed synlig for bestillingsmodtager.

**BEMÆRK** Bestillingsopretter kan altid afslutte bestillingen, uanset hvor den er i forløbet. Bestillingsikonet ændres i så fald til afsluttet <u>a</u>.

**BEMÆRK** Det kan konfigureres, om alle brugere kan afslutte en bestilling eller kun medarbejdere i bestillingsopretters enhed.

Når bestillingen er afsluttet, forsvinder den fra listen "Bestillinger fra min enhed".

Selvom afsluttede bestillinger forsvinder fra standardsøgningerne i listevisningen, kan de stadig ses og tilgås i F2's hovedvindue. Læs mere om standardsøgningerne og fremsøgning af afsluttede bestillinger i Oversigt over bestillinger i F2.

## Afslut bestillinger fra resultatlisten

Det er muligt at behandle bestillinger via højrekliksmenuen, når resultatlisten vises som bestillinger. Vælg mellem:

- Afslut bestilling
- Afslut bestilling med vurdering.

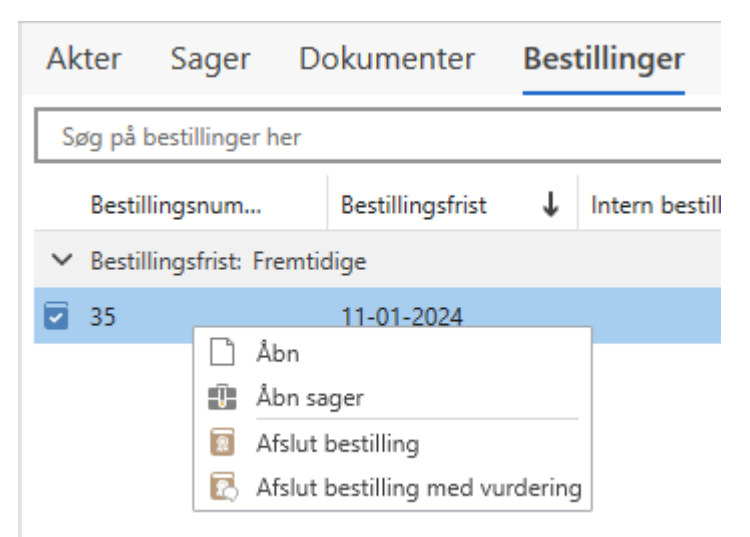

Figur 35. Behandl bestillingen direkte fra højrekliksmenuen

#### Afslut automatisk bestilling ved overskredet frist

Hvis der er sat kryds i feltet **Afslut bestilling, hvis frist overskrides** i dialogen "Ny bestilling", afsluttes bestillingen automatisk, når fristen er overskredet.

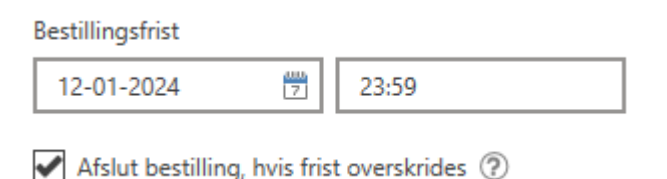

Figur 36. Afslut automatisk, hvis frist overskrides

Det vil fremgå af loggen, at bestillingen at afsluttet automatisk.

Log

Systemet har markeret bestillingen som afsluttet med kommentaren: "Systemet har afsluttet bestillingen, fordi fristen var overskredet." 29-09-2022 14:03

Figur 37. Loggen viser, at bestillingen er afsluttet på grund af overskredet frist

# **Avancerede funktioner**

# **BEMÆRK** I F2 version 10 blev et nyt og forbedret design af bestillingsvinduet indført som en konfiguration. Denne manual beskriver F2 Bestilling med udgangspunkt i det nye design. Hvis din organisation bruger det gamle design, kan du anvende manualen til version 9.

F2 Bestilling indeholder en række avancerede funktioner.

Hvilke funktioner, der tilbydes, afhænger af bestillingens status og brugeren. Se nedenstående tabel for mulige avancerede funktioner.

Klik på **Avanceret** i bestillingsvinduet for at vælge mellem de avancerede funktioner.

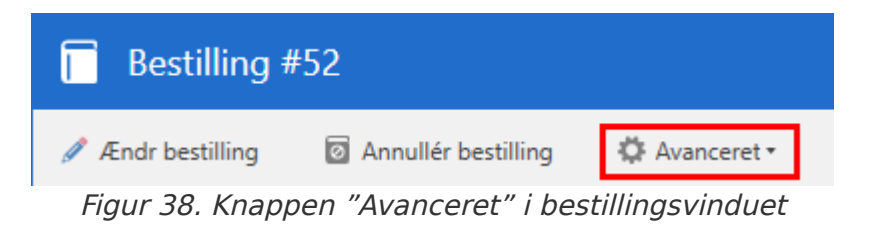

| Ikon | Funktion                        | Beskrivelse                                                                                                    |  |  |  |  |  |
|------|---------------------------------|----------------------------------------------------------------------------------------------------|--|--|--|--|--|
| 7    | Kopiér bestilling               | Opret automatisk en kopi af bestillingen med samme indhold og<br>ndstillinger. Den kopierede bestilling tilknyttes til den samme akt<br>om den originale bestilling.                                                                                                    |  |  |  |  |  |
|      | Eksportér<br>bestilling         | Eksportér og gem bestillingen uden for F2.                                                                                                    |  |  |  |  |  |
| -    | Udskriv bestilling              | Udskriv bestillingen som PDF.                                                                                                    |  |  |  |  |  |
|      | Opret<br>orienteringsmail       | Opret en e-mail med bestillingen og aktens metadata og<br>dokumenter vedhæftet som bilag for at orientere en tredjepart om<br>bestillingen.                                                                                                    |  |  |  |  |  |
|      | Udpeg anden akt<br>som svar     | Hvis en eksisterende akt er blevet udpeget som svar, kan du<br>erstatte den med en anden akt i arkivet. Det logges i bestillingen<br>historik, at den udpegede svarakt er blevet erstattet.                                                                                                    |  |  |  |  |  |
|      | Fjern svarakt                   | Fjern bestillingens svarakt. Det er kun linket mellem akten og<br>bestillingen, der slettes. Det logges i bestillingens historik, at<br>svarakten er blevet fjernet.                                                                                                    |  |  |  |  |  |
| 7    | Markér bestilling<br>som udført | Markér bestillingen som udført. Den bruger eller enhed, som er<br>anført under "Returnér til" bliver notificeret om, at bestillingen er<br>udført.                                                                                                    |  |  |  |  |  |
| **   | Vurdér bestilling               | Vurdér kvaliteten af den modtagne bestilling. Tilføj vurderingen i<br>feltet "Vurdering" samt eventuelt en uddybende kommentar til<br>vurderingen i feltet "Kommentar".Image: State of the stilling in the stilling is the stilling is the |  |  |  |  |  |

| Ikon | Funktion                                                              | Beskrivelse                                                                                                    |                                                                                                    |  |  |  |  |
|------|-----------------------------------------------------------------------|----------------------------------------------------------------------------------------------------|----------------------------------------------------------------------------------------------------|--|--|--|--|
|      |                                                                       | BEMÆRK                                                                                                    | Funktionen <b>Vurdér bestilling</b> er som standard<br>ikke synlig, men skal slås til gennem en<br>konfiguration. Konfigurationen foretages i<br>samarbejde med cBrain.                                                                                       |  |  |  |  |
|      | Skift til<br>"Opretter"-/"Returnér<br>til"-visning af<br>bestillingen | Vis handlinge<br>til" på bestill<br>er modtager<br>bestilling til e                                                                                      | Vis handlingerne, der kan foretages af opretter eller "Returnér<br>til" på bestillingen. Funktionen er kun tilgængelig, hvis du både<br>er modtager og afsender på bestillingen, fx hvis du opretter en<br>bestilling til en enhed, som du selv er en del af. |  |  |  |  |
| 30   | "Afslut bestilling nu"                                                | Giver bestillingsopretter mulighed for at afslutte bestillingen<br>med det samme, uanset om bestillingsudføreren er færdig med<br>bestillingen eller ej. |                                                                                                    |  |  |  |  |
|      | Ændr<br>bestillingsfrister                                            | Ændr bestill<br>bestillingen<br>modtager be<br>et info-ikon,                                                                                             | lingsfrist eller den interne bestillingsfrist, efter<br>er accepteret. Når en eller begge frister ændres,<br>stillingsmodtageren bestillingen i sin indbakke med<br>der gør opmærksom på fristændringen.                                                      |  |  |  |  |
|      |                                                                       | BEMÆRK                                                                                                    | Fristændringer overføres ikke til en eventuel<br>svarakt eller godkendelse.                                                                                                    |  |  |  |  |
|      |                                                                       | BEMÆRK                                                                                                    | Funktionen <b>Ændr bestillingsfrister</b> er som<br>standard ikke synlig, men skal slås til gennem<br>en konfiguration. Konfigurationen foretages i<br>samarbejde med cBrain.                                                                                 |  |  |  |  |

# **Oversigt over bestillinger i F2**

# **BEMÆRK** I F2 version 10 blev et nyt og forbedret design af bestillingsvinduet indført som en konfiguration. Denne manual beskriver F2 Bestilling med udgangspunkt i det nye design. Hvis din organisation bruger det gamle design, kan du anvende manualen til version 9.

I det daglige arbejde i F2 er det muligt løbende at sende mange bestillinger. En liste over aktive bestillinger er derfor et praktisk værktøj til at bevare et overblik. F2 Bestilling giver mulighed for at tilpasse lister gennem søgninger og gennem indstilling af visning.

Har organisationen modulerne F2 Koncernbestilling og/eller F2 Eksterne bestillinger installeret, vises disse former for bestillinger i listerne over aktive bestillinger.

## Standardsøgninger på bestillinger

F2 installeres som udgangspunkt med to standardsøgninger på bestillinger:

- "Bestillinger til min enhed".
- "Bestillinger fra min enhed".

Standardsøgningerne findes under "Enhedssøgninger" i listen til venstre i F2's hovedvindue.

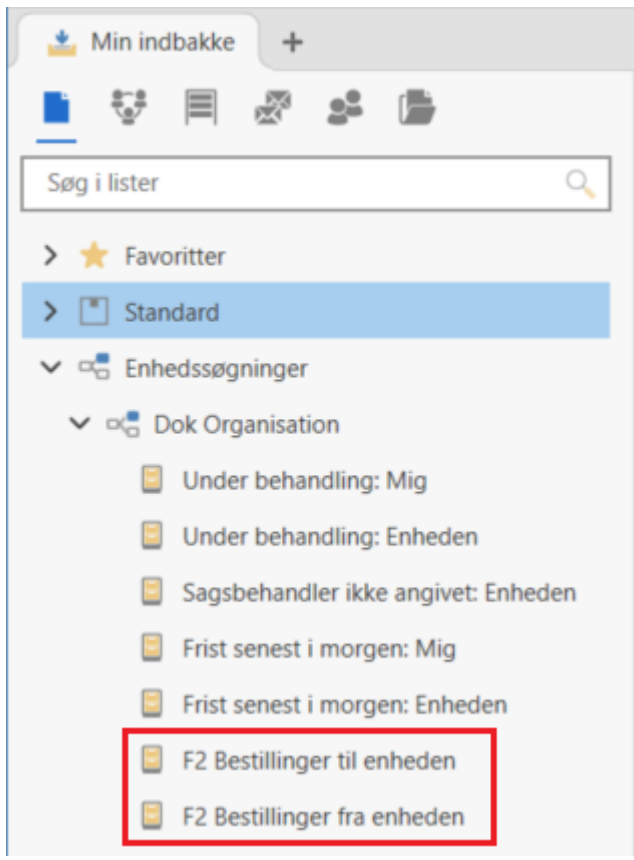

Figur 40. Bestillingslister

Hos bestillingsmodtager vises de bestillinger, der aktuelt ligger til enheden, under "Bestillinger til min enhed". Listen viser akter, hvor der findes en bestilling, og hvor bestillingsmodtager er brugerens aktuelle enhed eller en bruger i enheden.

På samme måder vises de aktive bestillinger, som brugere fra din enhed har afsendt til andre, under "Bestillinger fra min enhed". Listen viser akter, hvor der findes en bestilling, og hvor afsender er brugerens aktuelle enhed eller en bruger i enheden.

Derudover vises bestillingen som udgangspunkt i "Mine sendte akter" hos afsender og i "Min indbakke" hos bestillingsmodtageren.

## Søg på bestillinger

Alle bestillinger i myndigheden, både aktive og afsluttede, kan fremsøges i listen "Arkivet". Du kan derved få overblik over alle de bestillinger, du som minimum har læseadgang til.

I "Arkivet" bør der kun udføres avancerede søgninger. Derfor kan der søges på metadatafelter for bestillinger ved at klikke på **Avanceret søgning** i hovedvinduets bånd og derefter vælge søgegruppen "Bestilling".

| Bestilling                           |            |                              |          |                             |   |                               |   |
|--------------------------------------|------------|------------------------------|----------|-----------------------------|---|-------------------------------|---|
| Opretter (j)                         |            | Opretterenheder (j)          |          | Bestillingstype             |   | Bestillingsfrist (j)          |   |
| Søg efter bestillingsopretter        | <u>.</u> 2 | Søg efter opretterenheder    | ∝=       | Bestillingstype             | ▼ | Fra 📅 - Til                   | 7 |
|                                      | 2          |                              | 2        |                             |   |                               |   |
| Intern bestillingsfrist (1)          |            | Bestillingsnummer            |          | Beskrivelse                 |   | Modtager (j)                  |   |
| Fra 📅 - Til                          | 7          | Søg efter bestillingsnummer  |          | Søg efter beskrivelse       |   | Søg efter bestillingsmodtager | 0 |
| Modtagerenheder (j)                  |            | Udfører (j)                  |          | Nuværende bestillingsstatus |   | Udført                        |   |
| Søg efter modtagerenheder            | ∝=         | Søg efter bestillingsudfører | <u>.</u> | Oprettet                    |   | Bestilling udført?            | • |
|                                      | 2          |                              | 2        | Sendt                       |   |                               |   |
|                                      |            |                              |          | Ændret                      | T |                               |   |
| Returner til (j)                     |            | Godkendt                     |          |                             |   |                               |   |
| Søg efter bestillings-'returner til' | <u>e</u> e | Bestilling godkendt?         | •        |                             |   |                               |   |
|                                      | 2          |                              |          |                             |   |                               |   |

Figur 41. Den avancerede søgegruppe

#### Søgegruppen "Bestilling"

Under nogle søgefelter findes en dropdown-menu, hvor der kan vælges mellem flere undertyper af søgefeltet. I kolonnen "Søgefelt" nævnes hver type søgefelt, der er tilgængelig. Hvis det er muligt at udfylde selve søgefeltet med prædefinerede værdier, er værdierne opmærket med kursiv i kolonnen "Mulige værdier".

| Søgefelt                  | Mulige værdier                                                                  | Beskrivelse                                                                                                    |
|---------------------------|---------------------------------------------------------------------------------|----------------------------------------------------------------------------------------------------|
| "Opretter"                | En bruger<br>En enhed<br>Mig<br>Min enhed                                       | Søger efter bestillinger med den valgte<br>bruger/enhed som bestillingsopretter.                                                                                                    |
| "Opretterenheder"         | En enhed<br>Min enhed                                                           | Søger efter bestillinger med den valgte<br>enhed eller med brugere fra den valgte<br>enhed som bestillingsopretter.                                                                                                    |
| "Bestillingstype"         | Bestillingstyper – En<br>værdiliste, der styres<br>på<br>administratorniveau.   | Søger efter bestillinger ud fra type.                                                                                                    |
| "Bestillingsfrist"        | Dato<br>I går<br>I dag<br>I morgen<br>Uoplyst<br>+[antal dage]<br>-[antal dage] | Udfyld et eller begge af datofelterne.<br>Brug + og - til at lave en dynamisk<br>periode, der beregner en dato et antal<br>dage frem eller tilbage.<br>Søger efter bestillinger med en frist, der<br>svarer til den valgte. Der kan søges på en<br>specifik dato og på intervaller. |
| "Intern bestillingsfrist" | Dato<br>I går<br>I dag<br>I morgen<br>Uoplyst<br>+[antal dage]<br>-[antal dage] | Udfyld et eller begge af datofelterne.<br>Brug + og - til at lave en dynamisk<br>periode, der beregner en dato et antal<br>dage frem eller tilbage.<br>Søger efter bestillinger med en intern<br>frist. Der kan søges på både en specifik<br>dato og på intervaller.                |
| "Bestillingnummer"        | Tal                                                                             | Søger efter en bestilling med det angivne<br>bestillingsnummer.                                                                                                    |

| Søgefelt                         | Mulige værdier                                                                                                    | Beskrivelse                                                                                         |
|----------------------------------|----------------------------------------------------------------------------------------------------|----------------------------------------------------------------------------------------------------|
| "Beskrivelse"                    | Fritekst                                                                                                    | Søger efter bestillinger, hvor beskrivelsen indeholder de valgte søgeord.                           |
| "Modtager"                       | En bruger<br>En enhed<br>Mig<br>Min enhed                                                                                    | Søger efter bestillinger med den valgte<br>bruger/enhed som bestillingsmodtager.                    |
| "Modtagerenheder"                | En enhed<br>Min enhed                                                                                                    | Søger efter bestillinger med brugere fra<br>den valgte enhed som<br>bestillingsmodtager.            |
| "Udfører"                        | En bruger<br>En enhed<br>Mig<br>Min enhed                                                                                    | Søger efter bestillinger med den valgte<br>bruger/enhed som bestillingsudfører.                     |
| "Nuværende<br>bestillingsstatus" | OprettetSendtÆndretÆndretAnnulleretVideresendtAccepteretAccepteretAfvistSvarakt oprettetUdførtAfsluttetAfsluttetMedvurdering | Søger på bestillinger ud fra bestillingens<br>status. Du kan vælge flere statusser på<br>samme tid. |

| Søgefelt               | Mulige værdier | Beskrivelse                                                                     |
|------------------------|----------------|---------------------------------------------------------------------------------|
| "Returner til"         | En bruger      | Søger efter bestillinger, der er sat til at<br>skulle returneres til den valgte |
| En enhed bruger/enhed. | bruger/enhed.  |                                                                                 |
|                        | Mig            |                                                                                 |
|                        | Min enhed      |                                                                                 |
| "Godkendt"             | Ja             | Søger efter bestillinger, der enten er                                          |
|                        | Nej            | gouxenut ener ikke er goukenut.                                                 |

## Listevisninger

Det er muligt at tilpasse visningen af resultatlisten til at give et overblik over bestillinger i "Min indbakke" såvel som søgninger specifikt efter bestillinger. Dette kan både gøres ved at vælge **Bestillinger** over selve resultatlisten og ved at tilføje relevante kolonner til resultatlisten.

| cBrain F2-TestRC                           |                                                                                    |                                                                                         |                               |                                                                                       |                                   |                    |
|--------------------------------------------|------------------------------------------------------------------------------------|-----------------------------------------------------------------------------------------|-------------------------------|---------------------------------------------------------------------------------------|-----------------------------------|--------------------|
| F2 Hovedvindue Indstillinger Admini        | strator Hjælp                                                                      |                                                                                         |                               |                                                                                       |                                   |                    |
| Gå til Gå til<br>Sag + akt +<br>Navigation | Ny<br>chat * Svar alle * Svar alle * Svar Videresend<br>* 2 Åbn i kalender<br>Svar | <ul> <li>Årkivér</li> <li>Fjern fra liste</li> <li>Slet akt *</li> <li>Fjern</li> </ul> | Elag: Vælg flag Vælg flag Mig | Image: Vælg flag       Flag: Vælg flag       Frist:       1       Manualsekretariatet | Jdskriv<br>Jdskriv<br>Jdskriv Søg | <b>]</b><br>storik |
| Min indbakke (5) +                         |                                                                                    |                                                                                         |                               |                                                                                       |                                   |                    |
| 🖿 😌 🗏 🖉 😫 🍙                                | Akter Sager Dokume                                                                 | nter Bestilling                                                                         | ger                           |                                                                                       |                                   |                    |
| Søg i lister                               | Søg på bestillinger her                                                            |                                                                                         |                               |                                                                                       |                                   | _                  |
| ∨ 🚖 Favoritter                             | Bestillingsnummer                                                                  | Bestillingsfrist                                                                        | Intern bestillingsfrist       | Modtager                                                                              | Udfører Bes                       | stilling           |
| Mit skrivebord                             | ✓ Bestilling oprettet: Ældre                                                       |                                                                                         |                               |                                                                                       |                                   |                    |
| 📥 Min indbakke (5)                         | 4009                                                                               | 24-10-2023                                                                              | 21-10-2023                    | Dagbjört Ipsum Ha                                                                     |                                   |                    |
| 🎽 Indbakke (Departementet) (37)            | ✓ 4008                                                                             |                                                                                         |                               | Agnes Ipsum Hansen                                                                    |                                   |                    |
| 🎽 Indbakke (Manualsekretariatet) (23)      | 3860                                                                               | 12-08-2023                                                                              |                               | Dagbjört Ipsum Ha                                                                     |                                   |                    |
| . VID-klaner                               | Eigur 12 Listov                                                                    | 16-04-2023                                                                              | 14-04-2023                    | Agnes Insum Hansen                                                                    |                                   |                    |

Figur 42. Listevisning for bestillinger

F2 har en række kolonner, der kan hjælpe med sorteringen af bestillinger, blandt andre kolonnerne "Modtager", "Bestillingsstatus" og "Bestillingsfrist".

# Bestillingskolonner ved aktvisning

| Kolonne                    | Beskrivelse                                                                                                    |  |
|----------------------------|----------------------------------------------------------------------------------------------------|--|
| "Bestilling"               | Viser, om der er en bestilling på en given akt.                                                                                                    |  |
| "Bestilling afsluttet"     | Viser, om aktens bestilling er markeret som afsluttet.                                                                                                    |  |
| "Bestilling besvaretdato"  | Viser, hvornår en bestilling er blevet besvaret. Altså hvornår svarakten<br>er blevet sendt.                                                                                            |  |
| "Bestilling oprettet af"   | Viser den bruger, der har oprettet bestillingen.                                                                                                    |  |
| "Bestilling udførselsdato" | Viser, hvornår en bestilling er blevet udført.                                                                                                    |  |
| "Bestillingsfrist"         | Viser den frist, som opretteren af bestillingen har sat på bestillingen.                                                                                                    |  |
| "Bestillingsmodtager"      | Viser den bruger eller enhed, som er sat på som modtager af<br>bestillingen.                                                                                                    |  |
| "Bestillingsstatus"        | <ul> <li>Viser, om bestillingen er:</li> <li>Sendt</li> <li>Accepteret</li> <li>Annulleret</li> <li>Udført</li> <li>Afsluttet.</li> </ul>                                               |  |
| "Bestillingstekst"         | Viser den tekst, der er skrevet i tekstfeltet på bestillingen.                                                                                                    |  |
| "Bestillingstype"          | Viser, hvad det er for en type bestilling.<br>Bestillingstyper kan variere fra organisation til<br>organisation, da bestillingstyperne besluttes og<br>oprettes på organisationsniveau. |  |
| "Bestillingsudfører"       | Viser den bruger eller enhed, der udfører en bestilling på den givne<br>akt.                                                                                                    |  |
| "Intern bestillingsfrist"  | Viser bestillingsmodtagerens egen frist.                                                                                                    |  |

# Bestillingskolonner ved bestillingsvisning

| Kolonner                  | Beskrivelse                                                                                                    |  |
|---------------------------|----------------------------------------------------------------------------------------------------|--|
| "Aktens afsender"         | Viser en eventuel afsender af akten, hvis den eksempelvis er blevet sendt som e-mail.                                                                                              |  |
| "Aktens modtagere"        | Viser en eventuel modtager af akten, hvis den eksempelvis er blevet<br>sendt som e-mail.                                                                                           |  |
| "Aktens titel"            | Viser aktens nuværende titel.                                                                                                    |  |
| "Akt-id"                  | Viser det id (nøgle), der automatisk tildeles en akt, når den oprettes.                                                                                                    |  |
| "Bestilling oprettet"     | Viser dato og klokkeslæt for oprettelse af bestillingen.                                                                                                    |  |
| "Bestilling oprettet af"  | Viser den bruger, der har oprettet bestillingen.                                                                                                    |  |
| "Bestilling sendt"        | Viser dato og klokkeslæt for afsendelse af bestilling.                                                                                                    |  |
| "Bestillingsafsender"     | Viser bestillingsafsenders navn.                                                                                                    |  |
| "Bestillingsfrist"        | Viser den frist, som opretteren af bestillingen har sat på bestillingen.                                                                                                    |  |
| "Bestillingsnummer"       | Viser bestillingens id-nummer.                                                                                                    |  |
| "Bestillingsstatus"       | <ul> <li>Viser, om bestillingen er:</li> <li>Sendt</li> <li>Accepteret</li> <li>Annulleret</li> <li>Udført</li> <li>Afsluttet.</li> </ul>                                          |  |
| "Bestillingstype"         | Viser bestillingens type eller typer.<br>Bestillingstyper kan variere fra organisation til<br>organisation, da bestillingstyperne besluttes og<br>oprettes på organisationsniveau. |  |
| "lkon"                    | Viser ikonet for bestillingen.<br>Læs mere om de enkelte ikoner og deres varianter under<br>Bestillingsikoner.                                                                     |  |
| "Intern bestillingsfrist" | Viser bestillingsmodtagerens egen frist.                                                                                                    |  |
| "Modtager"                |                                                                                                    |  |

| Kolonner                  | Beskrivelse                                                                                                    |
|---------------------------|----------------------------------------------------------------------------------------------------|
| "Aktens afsender"         | Viser en eventuel afsender af akten, hvis den eksempelvis er blevet sendt som e-mail.                                                                                              |
| "Aktens modtagere"        | Viser en eventuel modtager af akten, hvis den eksempelvis er blevet sendt som e-mail.                                                                                              |
| "Aktens titel"            | Viser aktens nuværende titel.                                                                                                    |
| "Akt-id"                  | Viser det id (nøgle), der automatisk tildeles en akt, når den oprettes.                                                                                                    |
| "Bestilling oprettet"     | Viser dato og klokkeslæt for oprettelse af bestillingen.                                                                                                    |
| "Bestilling oprettet af"  | Viser den bruger, der har oprettet bestillingen.                                                                                                    |
| "Bestilling sendt"        | Viser dato og klokkeslæt for afsendelse af bestilling.                                                                                                    |
| "Bestillingsafsender"     | Viser bestillingsafsenders navn.                                                                                                    |
| "Bestillingsfrist"        | Viser den frist, som opretteren af bestillingen har sat på bestillingen.                                                                                                    |
| "Bestillingsnummer"       | Viser bestillingens id-nummer.                                                                                                    |
| "Bestillingsstatus"       | <ul> <li>Viser, om bestillingen er:</li> <li>Sendt</li> <li>Accepteret</li> <li>Annulleret</li> <li>Udført</li> <li>Afsluttet.</li> </ul>                                          |
| "Bestillingstype"         | Viser bestillingens type eller typer.<br>Bestillingstyper kan variere fra organisation til<br>organisation, da bestillingstyperne besluttes og<br>oprettes på organisationsniveau. |
| "lkon"                    | Viser ikonet for bestillingen.<br>Læs mere om de enkelte ikoner og deres varianter under<br>Bestillingsikoner.                                                                     |
| "Intern bestillingsfrist" | Viser bestillingsmodtagerens egen frist.                                                                                                    |
| "Modtager"                | Viser den bruger eller enhed, der er angivet som modtager af bestillingen.                                                                                                    |
| "Sagsnummer"              | Viser nummeret på den sag, som en akt med bestillingen ligger på.                                                                                                    |

| Kolonner        | Beskrivelse                                             |
|-----------------|---------------------------------------------------------|
| "Sagstitel"     | Viser sagens titel.                                     |
| "Udfører"       | Viser den bruger eller enhed, der udfører bestillingen. |
| "Unik akttitel" | Viser aktens nuværende titel og id.                     |

## Bestillingsikoner

Ikonet på hver enkelt bestilling viser den pågældende bestillings frist og status. Hold markøren over et bestillingsikon for at få vist et tooltip, der informerer om status, frist, afsender og modtager for bestillingen, samt beskrivelse af bestillingen. Hvis bestillingen også har en intern frist, vil denne vises i stedet for fristen.

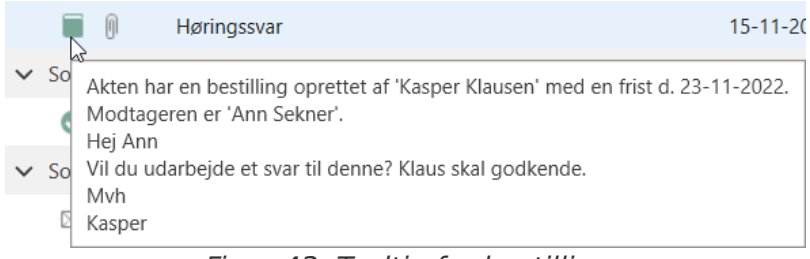

Figur 43. Tooltip for bestilling

| Ikon     | Funktion                                                     |
|----------|--------------------------------------------------------------|
| Ę.       | Opret ny bestilling.                                         |
|          | Bestilling uden frist.                                       |
|          | Bestilling med mere end syv dage til frist.                  |
|          | Bestilling med mindre end syv dage til frist.                |
|          | Bestilling med overskredet frist.                            |
|          | Ændringer* til bestilling uden frist.                        |
|          | Ændringer* til bestilling med mere end syv dage til frist.   |
|          | Ændringer* til bestilling med mindre end syv dage til frist. |
|          | Ændringer* til bestilling med overskredet frist.             |
| <b>~</b> | Udført bestilling.                                           |
| 0        | Annulleret bestilling.                                       |
|          | Afsluttet bestilling.                                        |

\*=Ændringer til f.eks. bestillingsfrist, type og/eller beskrivelse på den eksterne bestilling efter afsendelse.

# **Konfiguration af F2 Bestilling**

#### BEMÆRK

I F2 version 10 blev et nyt og forbedret design af bestillingsvinduet indført som en konfiguration. Denne manual beskriver F2 Bestilling med udgangspunkt i det nye design. Hvis din organisation bruger det gamle design, kan du anvende manualen til version 9.

F2 Bestilling kan konfigureres på installationsniveau i forhold til din organisations behov. Konfigurér følgende i samarbejde med cBrain:

- Vælg, om du vil bruge et nyt og forbedret design af bestillingsvinduet.
- Bestem, om en bestilling skal afsluttes, når svarakten er sendt og/eller når svaraktens godkendelse er endeligt godkendt.
- Bestem, om feltet "Returnér til" automatisk skal udfyldes med bestillingsopretters navn eller enhed.
- Bestem, om der skal være mulighed for at vurdere bestillingen.
- Bestem, om det skal være muligt at kunne vælge én bestillingstype eller flere.
- Bestem, hvilket tidspunkt der automatisk skal indsættes i frister.
- Bestem, om det skal være muligt at vælge svarakter med og uden godkendelse. Svarakter med godkendelse forudsætter at modulet Godkendelser er installeret.
- Bestem, om der skal sættes hak i feltet "Informér også mig, når bestillingen er udført" automatisk, når en ny bestilling oprettes.
- Vælg, om knappen Vurdér... og dets tilhørende vurderingsfelter skal være synlige eller ej. Det er også muligt at vælge, om felterne kan udfyldes af alle, eller kun af bestillingsmodtager og den, der står anført i "Returnér til".
- Vælg, om en svarakt kan oprettes som en almindelig akt, en godkendelse eller begge. Hvis begge muligheder er tilladt, vælges svaraktens type i dialogen "Vælg svartype".
- Bestem, om interne godkendelser på svarakter skal vises i historikken, når den er endeligt godkendt. Der tilføjes en besked i loggen, og bestillingens status ændres til "Udført".
- Vælg, om alle brugere kan afslutte en bestilling eller kun medarbejdere i bestillingsopretters enhed.
- Vælg, om der skal være en forudbestemt indstilling for, hvordan bestillingsakten vedlægges svarakten. Det gør det muligt at markere enten "Vedlæg en kopi af bilagene", "Vedlæg som aktbilag" eller "Vedlæg som PDF-bilag" på forhånd i dialogen "Ny akt".
- Bestem, om bestillingen kun kan ses af bestillingsmodtager, bestillingsmodtagers enhed eller alle med adgang til akten.
- Bestem, om felterne "Bestillingsfrist" og "Intern bestillingsfrist" skal være synlige i bestillingsvinduet.
- Bestem, om felterne "Bestillingsfrist" og "Intern bestillingsfrist" skal være præudfyldte ved oprettelse af en ny bestilling.

- Bestem, om feltet "Afslut bestilling, hvis frist overskrides" skal være synligt.
- Bestem, om der skal være hak i feltet "Afslut bestilling, hvis frist overskrides" ved oprettelse af en bestilling.
- Bestem, om felterne "Aktfrist", "Erindringsdato" og "Godkendelsesfrist" på svarakten er præudfyldte med en af de følgende frister:
  - Bestillingsfrist
  - Intern bestillingsfrist
  - Bestillingsaktens frist.
- Bestem, om bestillingens frist og den interne bestillingsfrist kan blive ændret, efter bestillingen er accepteret.
- Vælg, om du vil bruge det gamle design af bestillingsvinduet.

**BEMÆRK** Ovenstående liste over mulige konfigurationer i forbindelse med F2 Bestilling er ikke udtømmende. cBrain anbefaler, at konfigurationer foretages i samarbejde med cBrain.